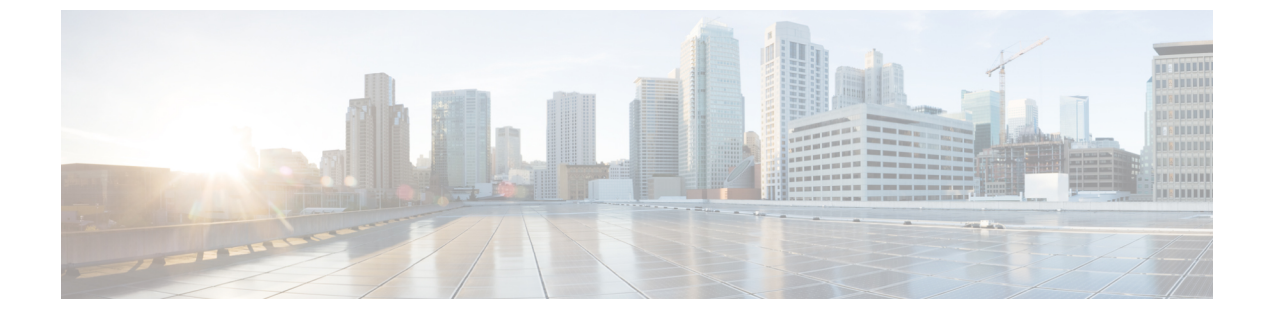

# Webex アプリ for VDI の管理とトラブル シューティング

- アップグレードの管理(1ページ)
- •インストール後の VDI 検出の無効化 (5ページ)
- Webex アプリ VDI フォールバックモードでの高度なビデオ機能の有効化または無効化 (5 ページ)
- VDI プラグイン通知の設定 (7ページ)
- ・すべてのデバイスで着信音とアラートの設定が機能しない(7ページ)
- Webex アプリ での診断 (8 ページ)
- •ブラウザコンテンツリダイレクション (9ページ)

### アップグレードの管理

### 仮想デスクトップでの Webex アプリ アップグレード

VDI 環境の場合、Webex アプリの新しいリリースが2か月ごとに公開されます。 https://www.webex.com/downloads/teams-vdi.htmlから最新バージョンおよびサポートされている バージョンを入手できます。

仮想デスクトップでWebexアプリの自動アップグレードを有効にすることをお勧めします。 このオプションにより、ユーザは最新の機能を自動的に取得できます。別のオプションは、新 しいリリースが利用可能になったときに手動でアップグレードすることです。

仮想デスクトップでWebex アプリの自動アップグレードを有効にするには、2つのオプション があります。

- ・コマンドラインからの初期インストール中に有効にします(この本の展開の章の「Webex アプリ向けのホストされた仮想デスクトップの設定」を参照)。
- ・仮想デスクトップで Windows レジストリキーを編集します。

HKEY\_LOCAL\_MACHINE\SOFTWARE\Cisco Spark Native のレジストリエントリで、 AutoUpgradeEnabled=1を設定します。 Webex アプリを手動でアップグレードする場合は、AutoUpgradeEnabled=0を設定します。

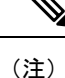

 Webex アプリの VDI ユーザは、毎月のシッククライアントリリースがホストされた仮想 デスクトップにプッシュされないため、毎月の更新を受け取りません。

VDIユーザは、Webex アプリの仮想デスクトップバージョンが利用可能になると、アップ グレードするように求められます(2か月に1回リリースされます)。

- アップグレードパッケージは %appdata%\Local\CiscoSparkLauncher に保存されています。
   このフォルダがユーザの環境で永続的でない場合、Webex アプリ は仮想デスクトップの
   再起動後に以前のバージョンにロールバックします。
- HVDのWebexアプリは、ユーザのシンクライアントのWebexアプリVDIプラグイン (N-3)と下位互換性があります。お客様またはお客様のユーザーが最新のHVDバージョンとVDIプラグインを使用していない場合、最新の特徴や機能が動作しない可能性があることに注意してください。詳細については、リリースノートの「バージョンサポート」を参照してください。

#### シンクライアントのアップグレード

Webex アプリ VDI プラグインは2か月に1回リリースされます。

プラグインの自動アップグレードを有効にすることをお勧めします。VDI プラグインの自動 アップグレードを有効にするには、仮想デスクトップで Windows レジストリキーを編集する 必要があります。

- ・HKEY\_LOCAL\_MACHINE\SOFTWARE\Cisco Spark Native のレジストリエントリで、 AutoUpgradeVDIPluginEnabled=1を設定します。
- ・同じパスで、AutoUpgradeEnabled=1 であることを確認します。

プラグインの自動アップグレードを防止する場合は、仮想デスクトップで AutoUpgradeVDIPluginEnabled=0を設定します。このオプションを選択した場合、アプリとの バージョンの互換性を維持するために、プラグインを手動でアップグレードする必要がありま す。 

- (注) ・プラグインの自動アップグレードは、Webex アプリ 42.2 以降でのみ使用できます。
  - プラグインの自動アップグレードは、Windows および MacOS シンクライアントでサポートされています。プラグインは、Linux シンクライアントでは自動的にアップグレードされません。
  - •プラグインは、仮想デスクトップ上の Webex アプリ も自動的にアップグレードする場合 にのみ、自動的にアップグレードできます。
  - Webex アプリ が仮想デスクトップでアップグレードされた後、ユーザはプラグインをアッ プグレードするように求められます。
  - ・プラグインと仮想デスクトップ Webex アプリを最新バージョンに保つことをお勧めします。一緒にアップグレードできない場合は、何らかの下位互換性があります。詳細については、リリースノートの「バージョンサポート」を参照してください。

### Citrix または VMware のアップグレード

Citrix または VMware 接続ブローカーへのアップグレードや変更を管理する場合は、この情報 に留意してください。「環境の準備」の章に記載されているサポート対象のバージョンを必ず 使用してください。

#### Citrix

| インストールまた<br>はアップグレード | Windows および Mac シンクライアン<br>ト                                                                                                    | Linux シンクライアント                                                                                                    |
|----------------------|----------------------------------------------------------------------------------------------------|----------------------------------------------------------------------------------------------------|
| 新しいインストー<br>ル        | Windows または Mac シンクライアン<br>トに Webex アプリ VDI プラグイン<br>をインストールする前に、Citrix<br>Receiver または Workspace をインス<br>トールします。VDI プラグインのイ<br>ンストール手順で、最初に接続ブ<br>ローカーをインストールする必要が<br>ある旨の警告がお客様およびその<br>ユーザーに表示されます。 | Linux シンクライアントに Webex ア<br>プリ VDI プラグインをインストール<br>する前に、Citrix Receiver または<br>Workspace をインストールします。<br>VDI プラグインのインストール手順<br>で、最初に接続ブローカーをインス<br>トールする必要がある旨の警告がお<br>客様およびそのユーザーに表示され<br>ます。 |
| アップグレード              | Citrix 環境にアップグレード通知が<br>表示された場合、このアップグレー<br>ドを実行しても、Windows または<br>Mac シンクライアント上の Webex ア<br>プリ VDI プラグインに影響はありま<br>せん。                                                                                | Citrix 環境にアップグレード通知が表<br>示される場合は、Citrix 環境のアップ<br>グレード後に Linux シンクライアン<br>ト上で Webex アプリ VDI プラグイ<br>ンを再インストールする必要があり<br>ます。                                                                  |

| インストールまた<br>はアップグレード | Windows および Mac シンクライアン<br>ト                                                                                                    | Linux シンクライアント                                                                                                    |
|----------------------|----------------------------------------------------------------------------------------------------|----------------------------------------------------------------------------------------------------|
| 再インストール              | <ul> <li>・1912 LTSR または 2002 より前の<br/>Citrix Workspace については、<br/>Webex アプリ VDI プラグインを<br/>再インストールまたは修正する<br/>必要があります。</li> <li>・1912 LTSR または 2002 以降の再<br/>インストールについては、VDI<br/>プラグインは機能し、影響を受<br/>けません。</li> </ul> | サポートされている任意の Citrix<br>Workspace バージョンの再インストー<br>ルについては、Linux シンクライア<br>ント上の Webex アプリ VDI プラグ<br>インを再インストールする必要があ<br>ります。 |

#### VMware

| インストールまた<br>はアップグレード | Windows シンクライアント                                                                                                    | Linux および Mac シンクライアント                                                                                                    |
|----------------------|----------------------------------------------------------------------------------------------------|----------------------------------------------------------------------------------------------------|
| 新しいインストール            | Windows シンクライアントに Webex<br>アプリ VDI プラグインをインストー<br>ルする前に、VMware Horizon クライ<br>アントをインストールします。VDI<br>プラグインのインストール手順で、<br>最初にコネクタブローカーをインス<br>トールする必要がある旨の警告がお<br>客様およびそのユーザーに表示され<br>ます。 | Linux または Mac シンクライアント<br>に Webex アプリ VDI プラグインを<br>インストールする前に、VMware<br>Horizon クライアントをインストール<br>します。VDI プラグインのインス<br>トール手順で、最初にコネクタブ<br>ローカーをインストールする必要が<br>ある旨の警告がお客様およびその<br>ユーザーに表示されます。 |
| アップグレード              | VMware 環境にアップグレード通知<br>が表示された場合、このアップグ<br>レードを実行しても、Windows シン<br>クライアント上の Webex アプリ VDI<br>プラグインに影響はありません。                                                                            | VMware 環境にアップグレード通知<br>が表示される場合は、Citrix 環境の<br>アップグレード後に Linux または<br>Mac シンクライアント上で Webex ア<br>プリ VDI プラグインを再インストー<br>ルする必要があります。                                                            |
| 再インストール              | VMware の再インストールについて<br>は、Windows VDI プラグインは機能<br>し、影響を受けません。                                                                                                    | VMware の再インストールについて<br>は、Linux または Mac シンクライア<br>ント上で Webex アプリ プラグインを<br>再インストールする必要がありま<br>す。                                                                                               |

### インストール後の VDI 検出の無効化

VDI クライアントの使用を希望しないユーザーがいて、Webex アプリ がすでに展開されてい る場合は、インストール後に VDI 検出を無効にすることができます。この設定後、Webex ア プリ は最適化されていないソリューションで実行されます。

**ステップ1** HVD での Webex アプリ の展開方法に応じて、次のインストールパスのいずれかを開きます。

- c:\Program Files\Cisco Spark (Webex アプリ が ALLUSER パラメータを使用してインストー ルされている場合)
- ・%localappdata%\Programs\Cisco Spark (Webex アプリ がユーザーごとにインストールされて いる場合)
- ステップ2 ファイルをバックアップとして保持するために、TSDetectionLib.dll という名前を TSDetectionLib b.dll に変更します。

#### 次のタスク

後で Webex アプリ をアンインストールすると、TSDetectionLib\_b.dll はフォルダに残ります。 Webex アプリ をアンインストールする前にファイルの名前を TSDetectionLib.dll に戻すか、 Webex アプリ をアンインストールした後に TSDetectionLib\_b.dll を手動で削除する必要があり ます。

## Webex アプリ VDI フォールバックモードでの高度なビデ オ機能の有効化または無効化

レジストリを変更することで、高解像度(HD)や画面共有などの特定のWebexアプリ機能を 有効または無効にできます。これにより、データセンターのサーバー上のリソースを節約でき ます。また、ユーザーが実行できるのがフルウィンドウの画面共有か、またはHVDウィンド ウのみの画面共有かを決定することもできます。より高度なビデオ機能を備えたシステムを ユーザーが使用している場合は、必要に応じて機能を有効にすることができます。

#### 始める前に

VDIプラグインのインストール前またはインストール後に、レジストリキーを変更できます。

 $\triangle$ 

注意 Windows レジストリの変更は、細心の注意を払って実行する必要 があります。これらの手順を使用する前に、レジストリのバック アップを作成しておくことを推奨します。

- 仮想バックグラウンドは、デフォルトでは無効になっています。
  - 有効にするには、「Webexユーザー用の仮想バックグラウンドの設定」の手順に従います。
  - ユーザのシンクライアントデバイスが仮想背景のシステム要件を満たしていることを 確認してください。
- ステップ1 Windows の検索または Run ウィンドウで、regedit と入力し、Enter を押します。
- ステップ2 HKEY\_LOCAL\_MACHINE\Software\Cisco Spark Native\ に移動します。
- ステップ3 必要に応じて、次のレジストリキーの値を変更します。
- ステップ4 VDIFallBackConfのDWORD 値を選択します。
  - •0---高度なビデオ機能は無効です。(デフォルト)
  - •1—高度なビデオ機能は有効です。ユーザーはフルモードになります。これは、WindowsのWebexアプリと同じです(音声、ビデオ、画面共有、および高度なビデオ機能)。
  - ・2-ビデオと画面共有は無効です。ユーザーは音声のみのコールを実行できます。
  - ・3—ビデオが無効です。ユーザーは、共有機能を使用して音声通話を実行できます。
  - •4—画面またはアプリケーション共有のみ有効です。ユーザーは音声またはビデオのコールを行うこと ができず、メッセージングのみのモードになっています。
  - (注) このレジストリキーは、インストール中に enablevdi=1 であり、かつ、VDI プラグインがインストールされていない場合にのみ機能します。フォールバックモードでは、データセンターの負荷が増加することから、過負荷状態を防ぐためにメディアは使用されません。
- ステップ5 VDIBackgroundEnabled の DWORD 値を選択します。
  - •0—Webex アプリが最適化された VDIモードである場合、仮想バックグラウンドを無効にします。(デフォルト)
  - •1—Webex アプリ が最適化された VDI モードである場合、仮想バックグラウンドを有効にします。
- ステップ6 VDIScreenShareEnabled の DWORD 値を選択します。
  - •0—Webex アプリが 最適化された VDI モードである場合、全画面共有を無効にします。

Windows シンクライアントでは、ユーザは公開または共有デスクトップでのみ HVD ウィンドウビュー を共有できます。

Webex リリース42.8以降、Linux シンクライアントは、「Webex での通話」通話中、または「メッセー ジングのみの共有」を使用している場合にのみ HVD ウィンドウを共有できます。

1—Webex アプリが最適化された VDI モードである場合、全画面共有を有効にします。(デフォルト)

### VDI プラグイン通知の設定

デフォルトでは、ユーザーは、自らの Citrix または VMware クライアントが VDI プラグインな しで HVD に接続している場合に通知されます。最適化された VDI モードを有効にするために VDI プラグインをインストールすることを知らせる通知が表示されます。ユーザーは、必要に 応じてそのリマインダを一時閉じることができます。

また、Webex アプリ VDI プラグインのバージョンが、HVD 上の Webex アプリ と互換性がな い場合は、Webex アプリ VDI プラグインをアップグレードするようユーザに通知するポップ アップが表示されます。リマインダは、ユーザーがアクションを実行するまで毎週表示されま す。また、ユーザーはこの通知を閉じることができます。

管理者は、組織全体のレベルでこれらの通知を有効または無効にできます。

#### 始める前に

VDIプラグインのインストール前またはインストール後に、レジストリキーを変更できます。

#### 

- 注意 Windows レジストリの変更は、細心の注意を払って実行する必要があります。これらの手順を 使用する前に、レジストリのバックアップを作成しておくことを推奨します。
- ステップ1 Windows の検索または Run ウィンドウで、regedit と入力し、Enter を押します。
- ステップ2 HKEY\_LOCAL\_MACHINE\Software\Cisco Spark Native\ に移動します。
- ステップ3 VDIPluginNotificationEnabled のダブルワード(32 ビット)登録キー値を選択します。
  - •1---ユーザ向けの VDI プラグイン通知を有効にします。(デフォルト)

## すべてのデバイスで着信音とアラートの設定が機能しな い

問題 Linux VDI クライアントでは、HVD ホストの Webex アプリでそのオプションが選択され ている場合でも、着信コールの着信音はすべてのデバイス(シンクライアントのスピーカーを 含む)を鳴らしません。HVD で選択されたオーディオデバイスのみが着信音を再生します。

考えられる原因 この問題は、Citrix または VMware でのオーディオ デバイス マッピングが 原因で発生する可能性があります。 **解決法 HVD**環境でレジストリキー vDIDisablePlaytoneOnLinuxTCEnabled を確認します。Linux シンクライアントユーザがこの呼び出し音の問題を観察している場合は、このキーの値を1に 設定します。

## Webex アプリ での診断

Webex アプリ(デスクトップおよびVDI)で利用可能な診断は、接続の問題を解決し、メディアの品質を確認し、重要なトラブルシュート情報を収集するのに役立ちます。

図 *1 : Webex* アプリ での診断

|                                            | `          | Ever                                                                                                    | vices impacted<br>ything looks good here!                                                                   |                                            |                                                                                          |               |
|--------------------------------------------|------------|----------------------------------------------------------------------------------------------------|----------------------------------------------------------------------------------------------------|--------------------------------------------|------------------------------------------------------------------------------------------|---------------|
| Server Connection                          | All servic | Webex                                                                                                    | Diagnostics                                                                                                 |                                            | ×                                                                                        |               |
| Cloud<br>Refresh<br>Phone Services<br>Text | C          | <ul> <li>Image: Book of the second second seco</li></ul> | Webex account<br>Webex CPU usage<br>Webex memory utilization<br>FIPS<br>Product mode<br>Virtual environment | jupan.c<br>80%<br>50%<br>Off<br>Full<br>No | Webex Export all data Do you want to export all diagnostics da Save problem report files | ta?<br>Export |

Webex アプリでのコール(Unified CM)のセットアップ中に、音声ドメインやUCサービスな どの接続に関連する問題や必要な設定が発生する場合があります。このツールを使用すると、 どのサービスが正しく設定されているのか、何が足りないのかを診断できます。この機能は、 Webex アプリでのコール(Unified CM)への移行の場合でも、新規ユーザを設定する場合で も、シナリオのトラブルシュートおよびサポートケースの削減に役立ちます。

ユーザエクスペリエンスに問題がある場合は、診断ビューとデータのエクスポートにアクセス し、自分やサポートと共有できます。

- Unified CM 設定:以下など、電話サービスが正しく機能するための重要な設定(Jabber 移 行や新規ユーザ設定など)
  - Unified CM のバージョン
  - UC サービスドメイン
  - SSO
  - ・ボイスメールなどの UC サービス

• MRA *O* Expressway

- ・メディア品質:ビデオ、オーディオの品質および両方向での共有
- ・デバイス:ユーザがデバイスに接続した際のデバイス情報

診断ウィンドウを表示するショートカットキーについては、「キーボードとナビゲーションショートカット」を参照してください。

### ブラウザ コンテンツ リダイレクション

ブラウザコンテンツリダイレクト(BCR)は、仮想デスクトップマシンの負荷を軽減するVDI 環境の最適化です。

仮想デスクトップで BCR が有効になっている場合、Webex アプリは、リモート画面共有、ア プリケーション共有、または画面部分共有によるブラウザコンテンツを共有できません。

Webex ユーザーは、ローカル画面共有を使用してブラウザを共有できます。

I

翻訳について

このドキュメントは、米国シスコ発行ドキュメントの参考和訳です。リンク情報につきましては 、日本語版掲載時点で、英語版にアップデートがあり、リンク先のページが移動/変更されている 場合がありますことをご了承ください。あくまでも参考和訳となりますので、正式な内容につい ては米国サイトのドキュメントを参照ください。